#### 1. Registrierungsprozess

1) Klicken Sie auf der Seite <u>http://ojs.duncker-humblot.de/ojs</u> auf den Registrierungslink:

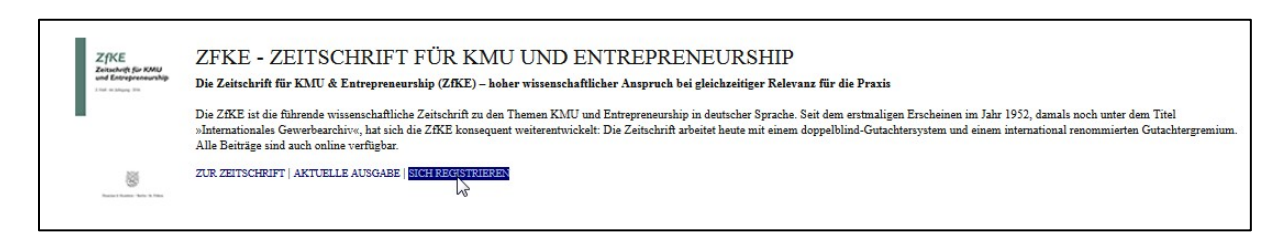

2) Profildaten ausfüllen – alle Felder, die mit einem Sternchen gekennzeichnet sind, sind Pflichtfelder.

**Bitte beachten Sie**: Sollten Sie bereits im Open Journal System des Verlages Duncker & Humblot registriert sein, klicken Sie bitte auf den Link ("Hier klicken") und folgen Sie den Anweisungen.

| Startseite > Benutzer/in > Registrieren |                                                                                                    |  |  |
|-----------------------------------------|----------------------------------------------------------------------------------------------------|--|--|
| Registrieren                            |                                                                                                    |  |  |
|                                         |                                                                                                    |  |  |
| Sie konnen sich für diese Site          | registrieren, indem Sie das folgende Formular austulien.                                           |  |  |
| Hier klicken, wenn Sie bereits          | tur diese oder eine andere Zeitschrift auf dieser Site registrieft sind.                           |  |  |
| Profil                                  |                                                                                                    |  |  |
| Formularsprache                         | Deutsch 💌 Abschicken                                                                               |  |  |
| Benutzer/innen-Name *                   | johndoe                                                                                            |  |  |
|                                         | Der Benutzer/innen-Name darf nur Kleinbuchstaben, Zahlen, Bindestriche und Unterstriche enthalten. |  |  |
| Passwort *                              | •••••                                                                                              |  |  |
| Descurate windowholes *                 | Das Passwort muss mindestens 6 Zeichen enthalten.                                                  |  |  |
| Passwort wiedemolen                     | ••••••                                                                                             |  |  |
| Anrede                                  | Dr.                                                                                                |  |  |
| Vorname *                               | nhot                                                                                               |  |  |
| Zweiter Vorname                         |                                                                                                    |  |  |
| Familienname *                          | Doe                                                                                                |  |  |
| Initialen                               | JD Beispiel: Joan Alice Smith = JAS                                                                |  |  |
| Geschlecht                              | M                                                                                                  |  |  |
| Institution                             | Test Universität, Berlin                                                                           |  |  |

|                     | <br>(Ihre Institution, z.B. "Simon Fr | aser University")                                                                                                    |
|---------------------|---------------------------------------|----------------------------------------------------------------------------------------------------|
| Signatur            | John Doe<br>Department XXX            |                                                                                                    |
| E-Mail *            | i la da constitución esere            | h.                                                                                                    |
| E Mail              | jonndoe@outlook.com                   | SCHUTZ PERSONLICHER DATEN                                                                                                    |
| E-Mail bestätigen * | johndoe@outlook.com                   |                                                                                                    |
| ORCID-iD            |                                       |                                                                                                    |
|                     | und den vollen URI (eg. http://d      | <u>ie ORCID-Registrierung</u> vergeben werden. Sie mussen deren Vorgabe zum Schreiben von ORCID-iDs beachten<br>orcid.org/0000-0002-1825-0097) verwenden. |
| URL                 |                                       |                                                                                                    |
| Telefon             |                                       |                                                                                                    |
| Fax                 |                                       |                                                                                                    |
| Adresse             |                                       |                                                                                                    |
|                     |                                       |                                                                                                    |

| nent XXX                                                                                                    |                                          |
|----------------------------------------------------------------------------------------------------|------------------------------------------|
|                                                                                                    |                                          |
| 월   B Z 및 ☷ ☷   ∞ ※ @ ☞ 및 및<br>Ien Sie mir eine Bestätigungs-E-Mail mit meinem Benutzer/innen-Namen und meinem Passwo<br>sch | rt.                                      |
| r/in: Sie können Beiträge bei der Zeitschrift einreichen                                                                     |                                          |
|                                                                                                    | B I U II II II II II II II II II III III |

Um nach der Registrierung Artikel einreichen zu können, muss das <u>Häkchen bei "Sich registrieren als</u> <u>Autor/in"</u> gesetzt werden.

Nach dem Klick auf "Registrieren", ist der Registrierungsprozess abgeschlossen. Sie erhalten eine E-Mail mit Ihrem Benutzernamen und Passwort.

## 2. Einen Beitrag einreichen

Um einen neuen Beitrag einzureichen, müssen Sie sich auf Ihrer persönlichen Startseite befinden. Klicken Sie hierzu auf den Link "Persönliche Startseite" in der oberen Navigationszeile der Seite http://ojs.duncker-humblot.de/ojs/index.php/zfke. Neben der Rolle "Autor/in" finden Sie Ihre aktiven und bereits archivierten Einreichungen. Außerdem können Sie unter "Neuer Beitrag" eine neue Einreichung starten.

| Startseite > Persönliche Startseite                    |           |                 |                          |  |
|--------------------------------------------------------|-----------|-----------------|--------------------------|--|
| Persönliche Startseite                                 |           |                 |                          |  |
|                                                        |           |                 |                          |  |
| ZfKE - Zeitschrift für KMU und Entrepre                | eneurship |                 |                          |  |
| <u>Autor/in</u>                                        | 0 Aktuell | <u>1 Archiv</u> | [ <u>Neuer Beitrag</u> ] |  |
| Mein Konto                                             |           |                 |                          |  |
| Alle Zeitschriften anzeigen     Mein Profil bearbeiten |           |                 |                          |  |
| Mein Passwort ändern     Ausloggen                     |           |                 |                          |  |
|                                                        |           |                 |                          |  |
| ZfKE - Zeitschrift für KMU und Entrepreneurship        |           |                 |                          |  |
|                                                        |           |                 |                          |  |

### Schritt 1:

Wählen Sie zunächst die Rubrik aus, zu der Ihre Einreichung gehört.

| Schritt 1. Einreichung beginnen                                                                                                    |                                                                                                    |  |
|----------------------------------------------------------------------------------------------------|----------------------------------------------------------------------------------------------------|--|
| 1. BEGINN 2. BEITRAG HOCHLADEN 3. METADATEN EINGEBEN 4. ZUSATZDATEIEN HOCHLADEN 5. BESTÄTIGUNG<br>Sind Schwierigkeiten aufgetreten? Kontaktieren Sie <u>Katharina Fellnhofer</u> . |                                                                                                    |  |
| Zeitschriftenrubrik<br>Wählen Sie die passende Rubrik für                                                                                                    | diesen Beitrag aus (Siehe Rubriken und Richtlinien in <u>Über uns</u> ).                                    |  |
| Rubrik *                                                                                                    | Wählen Sie eine Rubrik aus                                                                                  |  |
| Checkliste für Beiträge                                                                                                    | I. Reguläre wissenschaftliche Beiträge<br>II. "State-of-the-Art"-Artikel<br>III. "Entrepreneurship kompakt" |  |
| Stellen Sie sicher, dass der Beitrag                                                                                                    | in einer Form vorliegt, in der er von der Zeitschrift in Betracht gezogen werder                            |  |

Bitte lesen Sie die aufgeführte Checkliste aufmerksam durch. Jeder einzelne Punkt muss erfüllt und bestätigt sein, damit ein Beitrag eingereicht werden kann.

#### Checkliste für Beiträge

| Stellen<br>Redakti                                                                                                    | Sie sicher, dass der Beitrag in einer Form vorliegt, in der er von der Zeitschrift in Betracht gezogen werden kann, indem Sie die folgende Liste abhaken. (Kommentare für die<br>ion können weiter unten angefügt werden.)                                                                                                    |
|----------------------------------------------------------------------------------------------------|----------------------------------------------------------------------------------------------------|
| 😨 Sowohl das Manuskript als auch das Literaturverzeichnis wurden unter vollständiger Berücksichtigung der Autorenhinweise der ZfKE erstellt. |                                                                                                    |
|                                                                                                    | Autorenhinweise zum Download                                                                                                    |
| V                                                                                                    | Alle Illustrationen, Grafiken und Tabellen sind an geeigneter Stelle im Text eingefügt und nicht am Textende.                                                                                                    |
|                                                                                                    | Alle Seiten sind fortlaufend nummeriert.                                                                                                    |
|                                                                                                    | Die Fotos aller Autoren sind angefügt (Auflösung mindestens 300dpi). Der Upload erfolgt in Schritt 4. Zusatzdateien hochladen.                                                                                                    |
|                                                                                                    | Ein eigenes Dokument mit den Autorenbeschreibungen ist angefügt (Muster: Prof. Dr. Max Mustermann ist Vorstand des Instituts für Entrepreneurship und Professor für<br>Small Business Management und Entrepreneurship an der Universität, Musterort. Als Gastprofessor war er an den Universitäten Musterort tätig. Seine<br>Forschungsschwerpunkte sind zwischenbetriebliche Kooperation und Stakeholder-Management von KMU.). Der Upload erfolgt in Schnitt 4. Zusstatdatien hochladen. |
|                                                                                                    | Formeln und Abbildungen: Bitte fügen Sie für den Druck die nicht in Word eingebundenen Original-Dateien bzw. überarbeitete Abbildungen, also separate Bilddateien (im<br>Ursprungsformat), an. Alle Formeln müssen mit einem Formel-Programm (z.B. Formel-Editor von Word, Math-Type oder TeX) erstellt werden. Als eingebaute Bilder können<br>die Formeln nicht gedruckt werden. Der Upload erfolgt in Schritt 4. Zusatzdateien hochladen.                                              |
|                                                                                                    | Das Manuskript und das Dokument mit den Autorenbeschreibungen liegen im Format Microsoft Word vor.                                                                                                    |
| 102                                                                                                    | Bitte achten Sie darauf im Manuskript und in den Metadaten keine Förderkennzeichen oder andere explizite Informationen anzugeben, die auf Ihre Identität als Autor<br>hinweisen.                                                                                                    |
|                                                                                                    | Der Beitrag ist bisher unveröffentlicht und wurde auch keiner anderen Zeitschrift vorgelegt.                                                                                                    |

### Sie können in diesem Schritt auch Kommentare für den Redakteur einfügen.

| Copyright-Vermerk                                                                                                    |                                                                                                    |  |  |
|----------------------------------------------------------------------------------------------------|----------------------------------------------------------------------------------------------------|--|--|
| Diese Zeitschrift und alle in ihr enthaltenen Beiträge und Abbildungen sind urheberrechtlich geschützt. Jede Verwendung außerhalb der engen Grenzen des Urheberrechtsgesetzes bedarf der Zustimmung des Verlages. |                                                                                                    |  |  |
| Erklärung zum Schu                                                                                                    | ıtz persönlicher Daten in dieser Zeitschrift                                                                                                    |  |  |
| Namen und E-Mail-Adressen, d<br>weitergegeben.                                                                                                    | Namen und E-Mail-Adressen, die auf den Webseiten der Zeitschrift eingegeben werden, werden ausschließlich zu den angegebenen Zwecken verwendet und nicht an Dritte<br>weitergegeben. |  |  |
| Kommentare für die                                                                                                    | Redaktion                                                                                                    |  |  |
| Text eingeben (optional)                                                                                                    |                                                                                                    |  |  |
|                                                                                                    |                                                                                                    |  |  |
|                                                                                                    |                                                                                                    |  |  |
|                                                                                                    | X 4 M K   B Z U ;= j=   ∞ ∞ ∞ W H™ □ X                                                                                                    |  |  |
| Speichern und fortfahren                                                                                                    | Abbrechen                                                                                                    |  |  |
| Mit * gekennzeichnete Eingabe                                                                                                    | felder sind Pflichtfelder.                                                                                                    |  |  |

Nach einem Klick auf "Speichern und Fortfahren" gelangen Sie zum nächsten Schritt.

# Schritt 2:

Im nächsten Schritt wird das Manuskript hochgeladen.

| Startseite > Benutzer/in > Autor/in > Beiträge > Neue                                                                                                    | r Beitrag                                                                                                    |                                                                                                    |
|----------------------------------------------------------------------------------------------------|----------------------------------------------------------------------------------------------------|----------------------------------------------------------------------------------------------------|
| Schritt 2. Beitrag hochladen                                                                                                    |                                                                                                    |                                                                                                    |
| 1. BEGINN 2. BEITRAG HOCHLADEN 3. METADATEN EIN                                                                                                    | GEBEN 4. ZUSATZDATEIEN HOCHLADEN                                                                                                    | 5. BESTÄTIGUNG                                                                                                    |
| Gehen Sie wie folgt vor, um das Manuskript hochzulade                                                                                                    | en.                                                                                                    |                                                                                                    |
| <ol> <li>Klicken Sie auf dieser Seite auf "Durchsuchen".</li> <li>Finden Sie die gewünschte Datei und markieren</li> <li>Klicken Sie auf öffnen im "Datei auswählen"-Fer</li> <li>Klicken Sie dann "Hochladen" an. Die Datei wird</li> <li>Wenn der Beitrag hochgeladen ist, klicken Sie "Sind Schwierigkeiten aufgetreten? Kontaktieren Sie Kall</li> </ol> | Dadurch wird ein "Datei auswählen"-Fer<br>Sie sie.<br>ster, und der Dateiname wird übernom<br>von Ihrem Computer auf den Server d<br>Speichern und fortfahren" auf dieser Se<br>tharina Fellnhofer. | nster für das Auffinden der Datei auf Ihrer Festplatte geöffnet.<br>Imen.<br>Ier Zeitschrift geladen und nach den Gepflogenheiten der Zeitschrift umbenannt.<br>ite an. |
| Beitragsdatei<br>Keine Beitragsdatei hochgeladen.                                                                                                    |                                                                                                    |                                                                                                    |
| Beitragsdatei hochladen                                                                                                    | Durchsuchen Manuscript.docx                                                                                                    | Hochingen EINE ANONYME BEGUTACHTUNG SICHERSTELLEN                                                                                                    |
| Speichern und fortfahren Abbrechen                                                                                                    | Û                                                                                                    |                                                                                                    |

Nachdem Sie eine Datei aus Ihrem Laufwerk gewählt haben, klicken Sie auf "Upload". Erst jetzt ist die Datei hochgeladen (siehe unten).

| Schritt 2. Beitrag                                                                                                    | hochladen                                                                                                    |
|----------------------------------------------------------------------------------------------------|----------------------------------------------------------------------------------------------------|
| 1. BEGINN 2. BEITRAG HOCHLA                                                                                                    | DEN 3. METADATEN EINGEBEN 4. ZUSATZDATEIEN HOCHLADEN 5. BESTÄTIGUNG                                                                                                    |
| Gehen Sie wie folgt vor, um das                                                                                                    | s Manuskript hochzuladen.                                                                                                    |
| <ol> <li>Klicken Sie auf dieser Se</li> <li>Finden Sie die gewünsch</li> <li>Klicken Sie auf Öffnen in</li> <li>Klicken Sie dann "Hochla</li> <li>Wenn der Beitrag hochge</li> <li>Sind Schwierigkeiten aufgetrete</li> </ol> | ite auf "Durchsuchen". Dadurch wird ein "Datei auswählen"-Fenster für das Auffinden der Datei auf Ihrer Festplatte geöffnet.<br>te Datei und markieren Sie sie.<br>"Datei auswählen"-Fenster, und der Dateiname wird übernommen.<br>den" an. Die Datei wird von Ihrem Computer auf den Server der Zeitschrift geladen und nach den Gepflogenheiten der Zeitschrift umbenar<br>sladen ist, klicken Sie "Speichern und fortfahren" auf dieser Seite an.<br>in? Kontaktieren Sie <u>Katharina Fellnhofer</u> . |
| Beitragsdatei                                                                                                    |                                                                                                    |
| Dateiname                                                                                                    | <u>119-495-1-SM.docx</u>                                                                                                    |
| Ursprünglicher Dateiname                                                                                                    | Manuscript.docx                                                                                                    |
| Dateigröße                                                                                                    | ов                                                                                                    |
| Hochgeladen am                                                                                                    | 2016-06-15 10:53                                                                                                    |
| Beitragsdatei ersetzen                                                                                                    | Durchsuchen Keine Datei ausgewählt. Hochladen EINE ANONYME BEGUTACHTUNG SICHERSTELLEN                                                                                                    |
| Speichern und fortfahren                                                                                                    | Abbrechen                                                                                                    |

### Schritt 3:

Im nächsten Schritt werden die Metadaten des Beitrages hinterlegt. Bitte bestätigen Sie hier auch, dass Sie keinem Interessenskonflikt unterliegen.

| Schritt 3. Metadat                                      | ten des Beitrags eingeben                                                                                                    |
|---------------------------------------------------------|----------------------------------------------------------------------------------------------------|
| 1. BEGINN 2. BEITRAG HOCHLAD                            | EN 3. METADATEN EINGEBEN 4. ZUSATZDATEIEN HOCHLADEN 5. BESTÄTIGUNG                                                                |
| Autor/innen                                             |                                                                                                    |
| Vorname *                                               | John                                                                                                    |
| Zweiter Vorname                                         |                                                                                                    |
| Familienname *                                          | Doe                                                                                                    |
| E-Mail *                                                | a.fiedler@hotmail.de                                                                                                    |
| ORCID-iD                                                |                                                                                                    |
|                                                         | ORCID-iDs können nur durch die ORCID-Registrierung vergeben werden. Sie müssen deren Vorgabe zum Schreiben von ORCID-iDs beachten |
| URL                                                     |                                                                                                    |
| Institution                                             | Test Universität                                                                                                    |
| Land                                                    | (Ihre Institution, z.B. "Simon Fraser University") Deutschland                                                                    |
| RICHTLINIE für<br>Interesser konflikte                  |                                                                                                    |
|                                                         | 🖌 🗈 🥵   B Z U 🗄 🏣   🚥 🐳 🎯 #m. 🗐 🍇                                                                                                 |
| Angaben zum Lebenslauf<br>(z.B. Abteilung und Position) |                                                                                                    |
|                                                         | 🖌 🗈 🔀   B 🖌 U 🗄 🏣   🚥 🔅 🛞 HTEL 💷 🍢                                                                                                |
| Autor/in hinzufügen                                     |                                                                                                    |

Klicken Sie auf den Link "Richtlinie für Interessenskonflikte", hier finden Sie die Vorlage für die Bestätigung.

|                                     | Startseite > Richtlinien für Interessenkonflikte                                                                                                    |  |
|-------------------------------------|----------------------------------------------------------------------------------------------------|--|
| Richtlinien für Interessenkonflikte |                                                                                                    |  |
|                                     | Bitte bestätigen Sie, dass Sie für Sie als Autor oder Gutachter kein Interessenskonflikt vorliegt.                                                                                                    |  |
|                                     | Verwenden Sie dazu gern folgende Vorlagen:                                                                                                    |  |
| ¢                                   | AUTOREN:                                                                                                    |  |
|                                     | Hiermit bestätige ich, dass ich als Autor / Autorin des Manuskriptes (TITEL) in keinem Interessenskonflikt stehe, der sich aus einer institutionellen oder finanziellen Abhängigkeit ergibt.<br>Das vorliegende Manuskript ist konform mit den Richtlinien guter wissenschaftlicher Praxis. |  |
|                                     | GUTACHTER:                                                                                                    |  |
|                                     | Hiermit bestätige ich, dass ich als Gutachterin / Gutachter die Vertraulichkeit der Inhalte und Daten des Manuskriptes (TITEL) wahre, in der Begutachtung des Manuskriptes nicht<br>befangen bin und kein Interessenskonflikt vorliegt.                                                     |  |

Sie können diese dann in das Freitextfeld übernehmen und den Titel Ihres Manuskriptes ergänzen.

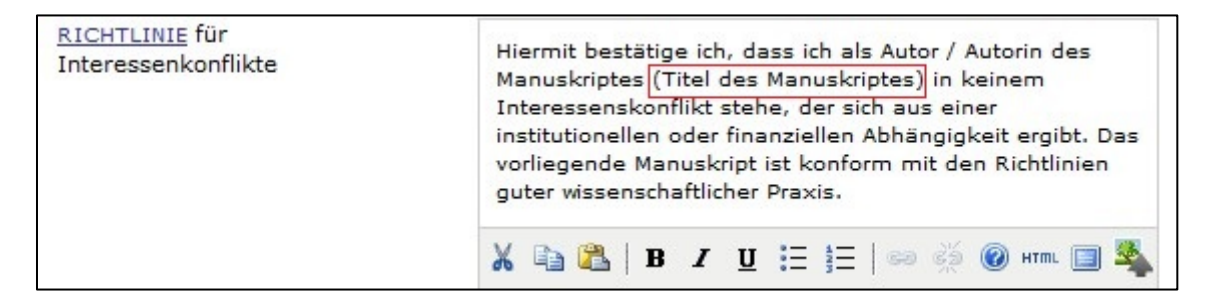

Sie können auch weitere Autoren Ihres Beitrages hinzufügen. Bitte beachten Sie, dass für jeden weiteren Autor mindestens Vorname, Nachname und eine E-Mail-Adresse eingetragen werden muss.

| <u>RICHTLINIE</u> für<br>Interessenkonflikte            | Hiermit bestätige ich, dass ich als Autor / Autorin des<br>Manuskriptes (Titel des Manuskriptes) in keinem<br>Interessenskonflikt stehe, der sich aus einer<br>institutionellen oder finanziellen Abhängigkeit ergibt. Das<br>vorliegende Manuskript ist konform mit den Richtlinien<br>guter wissenschaftlicher Praxis. |  |
|---------------------------------------------------------|----------------------------------------------------------------------------------------------------|--|
| Angaben zum Lebenslauf<br>(z.B. Abteilung und Position) | 🔏 🖹 В Z <u>U</u> 🗄 ј Ξ   ∞ 🔅 🛞 нтпі 🗐 🦓                                                                                                    |  |
| Autor/in hinzufügen                                     | 🔏 🗈 🏝   B 🛛 <u>U</u> 🗄 ½   📾 炎 🎯 HTML 🗐 🌉                                                                                                    |  |

Bitte hinterlegen Sie **Titel** und **Abstract und Schlagwortsystematik (JEL-Codes)** für Ihren Beitrag. Bitte achten Sie darauf, dass Sie, falls Sie Angaben zu unterstützenden Organisationen eintragen möchten, dass diese Ihre Identität als Autor nicht preisgeben. Der Gutachter hat Zugriff auf diese Angaben.

| Titel *                                                                                                    | Titel des Manuskripts                                                                                                    |                                  |
|----------------------------------------------------------------------------------------------------|----------------------------------------------------------------------------------------------------|----------------------------------|
| Abstract *                                                                                                    | Lorem ipsum dolor sit amet, consetetur sadipscing elitr, sed diam nonumy<br>eirmod tempor invidunt ut labore et dolore magna aliquyam erat, sed diam<br>voluptua. At vero eos et accusam et justo duo dolores et ea rebum. Stet clita<br>kasd gubergren, no sea takimata sanctus est Lorem ipsum dolor sit amet.<br>Lorem ipsum dolor sit amet, consetetur sadipscing elitr, sed diam nonumy<br>eirmod tempor invidunt ut labore et dolore magna aliquyam erat, sed diam<br>voluptua. At vero eos et accusam et justo duo dolores et ea rebum. Stet clita<br>kasd gubergren, no sea takimata sanctus est Lorem ipsum dolor sit amet.                                                                                                    |                                  |
|                                                                                                    |                                                                                                    |                                  |
| ndizieren                                                                                                    | k 🕼 🏝   Β Ι Ψ 🗄 ξ = }Ξ   ∞ 🔅 Θ κπ. 🔲 🍇<br>dizierung des Beitrags zusammen; trennen Sie diese Begriffe durch ein Semikolon (Begriff1; Begriff2; Begriff3).                                                                                                    |                                  |
| Indizieren<br>Stellen Sie Begriffe für die In<br>Schlagwortsystematik                                                                                                   | k la la la la la la la la la la la la la                                                                                                    |                                  |
| [ndizieren<br>Stellen Sie Begriffe für die In<br>Schlagwortsystematik<br>Sprache                                                                                        | k a k k k k k k k k k k k k k k k k k k                                                                                                    |                                  |
| Indizieren<br>itellen Sie Begriffe für die In<br>Schlagwortsystematik<br>iprache<br><b>Vitwirkung und U</b><br>enennen Sie Personen, Org<br>der unterstützt haben. Tren | Image: Image: | ugrundeliegende Arbeit finanziei |

# <u>Schritt 4</u>

In Schritt 4 können Sie zusätzliche Dateien zu Ihrem Beitrag hochladen (Tabellen, Abbildungen etc.).

| STARTSEITE ÜBER UNS                                                                                                    | PERSÖNLICHE STARTSEITE                                                                                  | AUSGABEN BEITRAG                                                                                                    | GSEINREICHUNG                                                                                                    |                                                                                                    |                                                     |
|----------------------------------------------------------------------------------------------------|----------------------------------------------------------------------------------------------------|----------------------------------------------------------------------------------------------------|----------------------------------------------------------------------------------------------------|----------------------------------------------------------------------------------------------------|-----------------------------------------------------|
| Startseite > Benutzer/in > Autor                                                                                                    | /in > Beiträge > Neuer Beitrag                                                                          | 9                                                                                                    |                                                                                                    |                                                                                                    |                                                     |
| Schritt 4. Zusatzd                                                                                                    | ateien hochladen                                                                                        |                                                                                                    |                                                                                                    |                                                                                                    |                                                     |
| 1. BEGINN 2. BEITRAG HOCHLADI                                                                                                    | EN 3. METADATEN EINGEBEN 4. Z                                                                           | ZUSATZDATEIEN HOCHLAD                                                                                                    | EN 5. BESTÄTIGUNG                                                                                                    |                                                                                                    |                                                     |
| Dieser optionale Schritt ermöglic<br>Datensätze, die mit der Forschun<br>Text selbst eingebaut werden kö                                      | ht das Hinzufügen zusätzlicher E<br>Igsethik der Untersuchung übere<br>nnen, oder anderes Material, da: | Dateien zum Beitrag. Die E<br>einstimmen, (c) Quellen, d<br>Is zu der Arbeit beiträgt, e                                                          | Dateien, die in jedem Format vo<br>lie den Leser/innen sonst nicht z<br>nthalten.                                                                    | rliegen können, können (a) Forschungs<br>ugänglich wären, (d) Zahlen und Tabel                                                    | sinstrumente, (b)<br>len, die nicht in den          |
| Deser optionale Schritt ermöglic<br>Datensätze, die mit der Forschur<br>Text selbst eingebaut werden kö<br>ID TITEL                           | ht das Hinzufügen zusätzlicher E<br>Igsethik der Untersuchung übere<br>nnen, oder anderes Material, da  | Dateien zum Beitrag. Die E<br>einstimmen, (c) Quellen, d<br>is zu der Arbeit beiträgt, e<br>URSPR                                                 | Dateien, die in jedem Format vo<br>lie den Leser/innen sonst nicht z<br>nthalten.<br>ÜNGLICHER DATEINAME                                             | rliegen können, können (a) Forschungs<br>ugänglich wären, (d) Zahlen und Tabel<br>HOCHGELADEN AM                                  | sinstrumente, (b)<br>len, die nicht in den<br>AKTIO |
| Dieser optionale Schritt ermöglic<br>Datensätze, die mit der Forschur<br>Text selbst eingebaut werden kö                                      | ht das Hinzufügen zusätzlicher E<br>Igsethik der Untersuchung übere<br>nnen, oder anderes Material, da: | Dateien zum Beitrag. Die E<br>einstimmen, (c) Quellen, d<br>is zu der Arbeit beiträgt, e<br>URSPR<br>Dem Beitrag wurden kein                      | Dateien, die in jedem Format vo<br>lie den Leser/innen sonst nicht z<br>nthalten.<br>LÜNGLICHER DATEINAME<br>ne Zusatzdateien angefügt.              | rliegen können, können (a) Forschungs<br>ugänglich wären, (d) Zahlen und Tabel<br>HOCHGELADEN AM                                  | instrumente, (b)<br>len, die nicht in den<br>AKTIO  |
| Dieser optionale Schritt ermöglic<br>Datensätze, die mit der Forschur<br>Text selbst eingebaut werden kö<br>ID TITEL<br>Zusatzdatei hochladen | ht das Hinzufügen zusätzlicher E<br>gasethik der Untersuchung übere<br>nnen, oder anderes Material, da  | Dateien zum Beitrag. Die L<br>einstimmen, (c) Quellen, d<br>is zu der Arbeit beiträgt, e<br>URSPR<br>Dem Beitrag wurden kein<br>uchen Image_1.jpg | Dateien, die in jedem Format vo<br>lie den Leser/innen sonst nicht z<br>nthalten.<br>UÜNGLICHER DATEINAME<br>ne Zusatzdateien angefügt.<br>Hochladen | rliegen können, können (a) Forschungs<br>ugänglich wären, (d) Zahlen und Tabel<br>HOCHGELADEN AM<br>ME BEGUTACHTUNG SICHERSTELLEN | instrumente, (b)<br>len, die nicht in den<br>AKTIC  |

Nach dem Klick auf "Hochladen" können Sie die Metadaten zu Ihren Zusatzdateien hinterlegen:

| ZfKE – Zeitsc                                                                                  | hrift für KMU und Entrepreneurshi                                              |  |  |  |  |  |
|------------------------------------------------------------------------------------------------|--------------------------------------------------------------------------------|--|--|--|--|--|
| STARTSEITE ÜBER UNS PE                                                                         | RSÖNLICHE STARTSEITE AUSGABEN BEITRAGSEINREICHUNG                              |  |  |  |  |  |
| Startseite > Benutzer/in > Autor/in                                                            | > Beiträge > Neuer Beitrag                                                     |  |  |  |  |  |
| Schritt 4a. Zusatzda                                                                           | Schritt 4a. Zusatzdatei hinzufügen                                             |  |  |  |  |  |
| 1. BEGINN 2. BEITRAG HOCHLADEN 3. METADATEN EINGEBEN 4. ZUSATZDATEIEN HOCHLADEN 5. BESTÄTIGUNG |                                                                                |  |  |  |  |  |
| < Zurück zu Zusatzdateien                                                                      |                                                                                |  |  |  |  |  |
| Metadaten der Zusatzo                                                                          | latei                                                                          |  |  |  |  |  |
| Zusätzliche Materialien werden indi:                                                           | ziert, indem zur hochgeladenen Datei die folgenden Metadaten angegeben werden. |  |  |  |  |  |
| Titel *                                                                                        | Image 1                                                                        |  |  |  |  |  |
| Autor/in (oder Eigentümer/in) der<br>Datei                                                     |                                                                                |  |  |  |  |  |
| Schlagworte                                                                                    |                                                                                |  |  |  |  |  |
| Тур                                                                                            | Forschungsinstrument 💌                                                         |  |  |  |  |  |
|                                                                                                | Sonstiges genau aufführen                                                      |  |  |  |  |  |
| Kurze Beschreibung                                                                             | 🔏 🚵   В 🖌 Ц 🗄 🗄   🖘 🔅 🞯 нтт. 🗐 🌉                                               |  |  |  |  |  |
| Verlag, Organisation                                                                           |                                                                                |  |  |  |  |  |
|                                                                                                | Nur bei offiziell veröffentlichtem Material angeben                            |  |  |  |  |  |
| Weitere Mitwirkende oder<br>Unterstützer/innen                                                 |                                                                                |  |  |  |  |  |
| Datum                                                                                          | 2018-05-07 JJJJJ-MM-TT                                                         |  |  |  |  |  |
|                                                                                                | Datum der Datenerhebung oder der Erstellung des Forschungsinstruments          |  |  |  |  |  |
| Quelle                                                                                         |                                                                                |  |  |  |  |  |
| Sprache                                                                                        | Bezeichnung der Untersuchung oder andere Herkunftsbezeichnung                  |  |  |  |  |  |
|                                                                                                | deutsch=de; englisch=en; französisch=fr; spanisch=es. zusätzliche Kodierungen. |  |  |  |  |  |

Sie können hier ebenfalls festlegen, ob die Zusatzdatei dem Gutachter zugänglich gemacht werden soll:

| Dateiname                | <u>113-475-1-SP.ipq</u>                                                                             |
|--------------------------|----------------------------------------------------------------------------------------------------|
| Ursprünglicher Dateiname | Image_1.jpg                                                                                         |
| Dateigröße               | 70KB                                                                                                |
| Hochgeladen am           | 2016-06-02 11:33                                                                                    |
| V Datai (abna Matadatan) | den Cutechter/innen übermitteln, de dies die Anenymität der Regutechtung nicht beginträchtigen wird |

Nachdem Sie die Metadaten gespeichert haben, können <u>Sie weitere Dateien hochladen</u> oder auch die <u>zuvor hochgeladenen Dateien bearbeiten oder löschen:</u>

| Sch                         | ritt 4. Zusatzdateien ho                                                                                                    | ochladen                                                                                                    |                                                                                           |                                                      |
|-----------------------------|----------------------------------------------------------------------------------------------------|----------------------------------------------------------------------------------------------------|-------------------------------------------------------------------------------------------|------------------------------------------------------|
| 1. BEGI                     | NN 2. BEITRAG HOCHLADEN 3. METADATE                                                                                               | N EINGEBEN 4. ZUSATZDATEIEN HOCHLADEN 5. BESTÄTIGUNG                                                                                                    |                                                                                           |                                                      |
| Dieser<br>Datens<br>Text se | optionale Schritt ermöglicht das Hinzufüg<br>ätze, die mit der Forschungsethik der Unt<br>Ibst eingebaut werden können, oder ande | en zusätzlicher Dateien zum Beitrag. Die Dateien, die in jedem Format v<br>ersuchung übereinstimmen, (c) Quellen, die den Leser/innen sonst nicht<br>eres Material, das zu der Arbeit beiträgt, enthalten. | vorliegen können, können (a) Fors<br>t zugänglich wären, (d) Zahlen und<br>HOCHGELADEN AM | chungsinstrumente, (b)<br>Tabellen, die nicht in den |
| 120                         | Image 1                                                                                                    | Image_1.jpg                                                                                                    | 06-02                                                                                     | BEARBEITEN   LÖSCHEN                                 |
| Zusatz<br>Speic             | datei hochladen hern und fortfahren Abbrechen                                                                                     | Durchsuchen Table_1.xlsx Hocheden EINE ANON                                                                                                    | IYME BEGUTACHTUNG SICHERSTELLI                                                            | EN                                                   |

Wenn Sie alle Zusatzdateien hochgeladen haben, klicken Sie auf "Speichern und fortfahren".

| Startsei                                   | te > Benutzer/in > Autor/i                                                                                       | n > Beiträge > Neuer Beitrag                                                                                                    |                                                                                                    |                                                             |
|--------------------------------------------|----------------------------------------------------------------------------------------------------|----------------------------------------------------------------------------------------------------|----------------------------------------------------------------------------------------------------|-------------------------------------------------------------|
| Schi                                       | ritt 4. Zusatzda                                                                                                 | teien hochladen                                                                                                    |                                                                                                    |                                                             |
| 1. BEGI<br>Dieser o<br>Datensä<br>Text sel | NN 2. BEITRAG HOCHLADE<br>optionale Schritt ermöglich<br>ätze, die mit der Forschung<br>bst eingebaut werden kön | 3. METADATEN EINGEBEN 4. ZUSATZDATEIEN HOCHLADEN 5. BES<br>das Hinzufügen zusätzlicher Dateien zum Beitrag. Die Dateien, die<br>sethik der Untersuchung übereinstimmen, (c) Quellen, die den Less<br>hen, oder anderes Material, das zu der Arbeit beiträgt, enthalten. | rÄTIGUNG<br>in jedem Format vorliegen können, können (a) F<br>r/innen sonst nicht zugänglich wären, (d) Zahlen | orschungsinstrumente, (b)<br>und Tabellen, die nicht in den |
| ID                                         | TITEL                                                                                                    | URSPRÜNGLICHEF                                                                                                    | DATEINAME HOCHGELADEN AM                                                                                       | AKTION                                                      |
| 120                                        | Image 1                                                                                                    | Image_1.jpg                                                                                                    | 06-02                                                                                                    | BEARBEITEN   LÖSCHEN                                        |
| 121                                        | Table 1                                                                                                    | Table_1.xlsx                                                                                                    | 06-02                                                                                                    | BEARBEITEN   LÖSCHEN                                        |
| Zusatzo                                    | latei hochladen                                                                                                  | Durchsuchen Keine Datei ausgewählt.                                                                                                    | ochladen EINE ANONYME BEGUTACHTUNG SICHER                                                                      | STELLEN                                                     |
| Speic                                      | hern und fortfahren Abb                                                                                          | rechen                                                                                                    |                                                                                                    |                                                             |

## Schritt 5:

Im letzten Schritt können Sie noch einmal alle Dateien überprüfen. Nach einem Klick auf "Einreichung abschließen" ist die Einreichung abgeschlossen:

| . BEGINN 2                                | 2. BEITRAG HOCHLADEN 3. METADATEN EINGEBEN 4. Z                                                                | USATZDATEIEN HOCHLADEN 5. BESTÄTIGUNG                                                  |                                          |                                  |
|-------------------------------------------|----------------------------------------------------------------------------------------------------|----------------------------------------------------------------------------------------|------------------------------------------|----------------------------------|
| Benachricht                               | igung per E-Mail erhalten und wird den Stand des Bei<br>- Interesse an einer Veröffentlichung bei ZfKE - Zeits | rags im redaktionellen Prozess auf der Website<br>chrift für KMU und Entrepreneurship. | der Zeitschrift nachvollziehen können (E | Einloggen erforderlich). Vielen  |
| Dank für Ih<br>Zusamr                     | nenfassung                                                                                                    |                                                                                        |                                          |                                  |
| vank für Ih<br>Zusamr                     | nenfassung<br>URSPRÜNGLICHER DATEINAME                                                                         | түр                                                                                    | DATEIGRÖSSE                              | HOCHGELADEN AM                   |
| Dank für Ih<br>Zusamr<br>ID<br>495        | nenfassung URSPRÜNGLICHER DATEINAME MANUSCRIPT.DOCX                                                            | TYP<br>Beitragsdatei                                                                   | DATEIGRÖSSE<br>OB                        | HOCHGELADEN AM<br>06-15          |
| Dank für Ih<br>Zusamr<br>ID<br>495<br>496 | nenfassung<br>ursprünglicher dateiname<br>Manuscript.docx<br>IMAGE 1.JPG                                       | TYP<br>Beitragsdatei<br>Zusatzdatei                                                    | DATEIGRÖSSE<br>OB<br>70KB                | HOCHGELADEN AM<br>06-15<br>06-15 |

Sie erhalten nun eine E-Mail, die Ihre Einreichung bestätigt und Sie werden auf eine Seite mit einem Link zur Ihren aktiven Einreichungen weitergeleitet.

Ihre Einreichung befindet sich nun in der Kategorie "Aktuell" auf Ihrer persönlichen Startseite. Informationen zum Status Ihrer Einreichungen erhalten Sie im Weiteren per E-Mail.

| Aktı                         | Aktuelle Beiträge                                       |                   |                                             |                       |                       |
|------------------------------|---------------------------------------------------------|-------------------|---------------------------------------------|-----------------------|-----------------------|
| AKTUEL                       | L ARCHIV                                                |                   |                                             |                       |                       |
| ID                           | MM-TT<br>EINREICHEN                                     | RUB.              | AUTOR/INNEN                                 | IIIEL                 | STATUS                |
| 119                          | 06-15                                                   | BEI               | Doe                                         | TITEL DES MANUSKRIPTS | Noch nicht zugewiesen |
| 1 - 1 v<br>Begint<br>HIER AN | on 1 Treffern<br>nen Sie eine<br><u>KLICKEN</u> , um zu | neue l<br>Schritt | Einreichung<br>1 des Einreichungsverfahren: | s zu gelangen.        |                       |

### 3. Einreichung einer überarbeiteten Fassung.

Sollte für Ihren Beitrag die Einreichung einer überarbeiteten Fassung notwendig sein, gehen Sie bitte wie folgt vor:

 Sie finden Ihren Artikel nun mit dem Status "In Begutachtung" oder "In Begutachtung: Überarbeitung erforderlich". Klicken Sie auf den Status oder den Titel des Beitrages um in den Beitrag zu gelangen:

| Aktı             | Aktuelle Beiträge                                |                   |                                               |                       |                 |
|------------------|--------------------------------------------------|-------------------|-----------------------------------------------|-----------------------|-----------------|
| AKTUEL           | L ARCHIV                                         |                   |                                               |                       |                 |
|                  | MM-TT<br>EINREICHEN                              | RUB.              | AUTOR/INNEN                                   | TITEL                 | STATUS          |
| 119              | 06-15                                            | BEI               | Doe                                           | TITEL DES MANUSKRIPTS | IN BEGUTACHTUNG |
| 1 - 1 v<br>Begin | on 1 Treffern<br>nen Sie eine<br>IKLICKEN, um zu | neue ]<br>Schritt | Einreichung<br>1 des Einreichungsverfahrens : | zu gelangen.          | 13              |

2) Auf dem Reiter "Begutachtung" finden Sie <u>vom Gutachter hochgeladene Dokumente</u>, <u>die</u> <u>Entscheidung der Redaktion</u> und die <u>Möglichkeit eine überarbeitete Fassung hochzuladen:</u>

| #119 Begutachtung                         | Ş                                                                                  |
|-------------------------------------------|------------------------------------------------------------------------------------|
| ZUSAMMENFASSUNG BEGUTACHT                 | UNG REDAKTION                                                                      |
| Beitrag                                   |                                                                                    |
| Autor/innen                               | John Doe 🖾                                                                         |
| Titel                                     | Titel des Manuskripts                                                              |
| Rubrik                                    | I. Reguläre wissenschaftliche Beiträge                                             |
| Redakteur/in                              | Vorname Redakteur 🖺                                                                |
| Peer Review                               |                                                                                    |
| Durchgang 1                               |                                                                                    |
| Fassung zur Begutachtung                  | 119-498-1-RV.DOCX 2016-06-15                                                       |
| Begonnen                                  | 2016-06-15                                                                         |
| Zuletzt geändert                          | 2016-06-15                                                                         |
| Hochgeladene Datei                        | Gutachter/in A 119-480-1-RV.DOCX 2016-06-15                                        |
| Entscheidung der Red                      | akteurin/des Redakteurs                                                            |
| Entscheidung                              | Erneut zur Begutachtung einreichen 2016-06-15                                      |
| Redakteur/in benachrichtigen              | Protokoll der E-Mail-Korrespondenz zwischen Redakteur/in und Autor/in 🔍 2016-06-15 |
| Fassung der Redakteurin/des<br>Redakteurs | Keine                                                                              |
| Fassung der Autorin/des Autors            | Keine                                                                              |
| Autor/innenversion hochladen              | Durchsuchen Keine Datei ausgewählt. Hochladen                                      |

Laden Sie Ihre überarbeitete Fassung hoch. Sie sollte eine Stellungnahme zum Gutachten enthalten, binden Sie diese einfach als erste Seite in die überarbeitete Fassung ein.

| Entscheidung der Red                                           | akteurin/des Redakteurs                                                                                                    |
|----------------------------------------------------------------|----------------------------------------------------------------------------------------------------|
| Entscheidung<br>Redakteur/in benachrichtigen                   | Erneut zur Begutachtung einreichen 2016-06-15<br>Totokoll der E-Mail-Korrespondenz zwischen Redakteur/in und Autor/in 🔍 2016-06-15 |
| Fassung der Redakteurin/des<br>Redakteurs                      | Keine                                                                                                    |
| Fassung der Autorin/des Autors<br>Autor/innenversion hochladen | Keine           Durchsuchen         Manuscript_Rev_1.docx         Hochladen                                                        |

Sie sehen nun Ihre neu hochgeladene Fassung mit dem Kürzel "ED" am Ende.

| Entscheidung der Red                                           | akteurin/des Redakteurs                                                                                  |
|----------------------------------------------------------------|----------------------------------------------------------------------------------------------------|
| Entscheidung                                                   | Erneut zur Begutachtung einreichen 2016-06-15                                                            |
| Redakteur/in benachrichtigen                                   | 🕮 🛛 Protokoll der E-Mail-Korrespondenz zwischen Redakteur/in und Autor/in 🔜 2016-06-15                   |
| Fassung der Redakteurin/des<br>Redakteurs                      | Keine                                                                                                    |
| Fassung der Autorin/des Autors<br>Autor/innenversion hochladen | 119-501-1-ED.DOCX     2016-06-15     LÖSCHEN       Durchsuchen     Keine Datei ausgewählt.     Hochladen |

3) Auf dem Reiter "Zusammenfassung" können Sie Zusatzdateien prüfen (indem Sie auf den Link der Datei klicken), ergänzen oder ersetzen.

| #119 Zusammenfassung |                                                                           |                        |  |  |
|----------------------|---------------------------------------------------------------------------|------------------------|--|--|
| ZUSAMMENFASSUNG      | BEGUTACHTUNG REDAKTION                                                    |                        |  |  |
| Beitrag              |                                                                           |                        |  |  |
| Autor/innen          | John Doe                                                                  |                        |  |  |
| Titel                | Titel des Manuskripts                                                     |                        |  |  |
| Originaldatei        | 119-495-1-SM.DOCX 2016-06-15                                              |                        |  |  |
| Zus. Dateien         | <u>119-496-1-SP.JPG</u> 2016-06-15<br><u>119-497-1-SP.XLSX</u> 2016-06-15 | ZUSATZDATEI HINZUFÜGEN |  |  |
| Eingereicht von      | Dr. John Doe 🖾                                                            |                        |  |  |
| Eingegangen am       | Juni 15, 2016 - 11:10                                                     |                        |  |  |
| Rubrik               | I. Reguläre wissenschaftliche Beiträge                                    |                        |  |  |
| Redakteur/in         | Vorname Redakteur 🖾                                                       |                        |  |  |
| Status               |                                                                           |                        |  |  |
| Status               | In Begutachtung                                                           |                        |  |  |
| Begonnen             | 2016-06-15                                                                |                        |  |  |
| Zuletzt geändert     | 2016-06-15                                                                |                        |  |  |

Unter "Metadaten bearbeiten" können Sie auch die Metadaten (Autoren, Titel, Abstract etc.) Ihres Beitrages bearbeiten.

| Metadaten des Beitrags                           |                                                                                                    |  |
|--------------------------------------------------|----------------------------------------------------------------------------------------------------|--|
| METADATEN BEARBEITEN                             |                                                                                                    |  |
| Autor/innen                                      |                                                                                                    |  |
| Name                                             | John Doe 🖾                                                                                                    |  |
| Institution                                      | Test Universität                                                                                                    |  |
| Land                                             | Deutschland                                                                                                    |  |
| <u>RICHTLINIE</u> für<br>Interessenkonflikte     | Hiermit bestätige ich, dass ich als Autor / Autorin des Manuskriptes (Titel des Manuskriptes) in keinem Interessenskonflikt stehe, der sich aus<br>einer institutionellen oder finanziellen Abhängigkeit ergibt. Das vorliegende Manuskript ist konform mit den Richtlinien guter wissenschaftlicher<br>Praxis.                                                                                                    |  |
| Angaben zum Lebenslauf                           |                                                                                                    |  |
| Hauptkontakt für die redaktionelle Korrespondenz |                                                                                                    |  |
| Titel und Abstract                               |                                                                                                    |  |
| Titel                                            | Titel des Manuskripts                                                                                                    |  |
| Abstract                                         | Lorem ipsum dolor sit amet, consetetur sadipscing elitr, sed diam nonumy eirmod tempor invidunt ut labore et dolore magna aliquyam erat, sed<br>diam voluptua. At vero eos et accusam et justo duo dolores et ea rebum. Stet clita kasd gubergren, no sea takimata sanctus est Lorem ipsum<br>dolor sit amet. Lorem ipsum dolor sit amet, consetetur sadipscing elitr, sed diam nonumy eirmod tempor invidunt ut labore et dolore magna<br>aliquyam erat, sed diam voluptua. At vero eos et accusam et justo duo dolores et ea rebum. Stet clita kasd gubergren, no sea takimata sanctus<br>est Lorem ipsum dolor sit amet. |  |
| Indizieren                                       |                                                                                                    |  |
| Schlagwortsystematik                             | F3; F4; F6                                                                                                    |  |
| Sprache                                          | de                                                                                                    |  |
| Unterstützung                                    |                                                                                                    |  |
| Organisationen                                   |                                                                                                    |  |

4) Auf dem Reiter "Begutachtung" können Sie auch jederzeit den Redakteur kontaktieren, falls Sie zusätzliche Fragen oder Anmerkungen haben. Auf der Sprechblase daneben können Sie außerdem die vorangegange Kommunikation mit der Redaktion verfolgen, z.B. noch einmal die E-Mail aufrufen, in der Ihnen das Gutachten übermittelt worden sind.

| #119 Begutachtung                         |                                                                                        |  |
|-------------------------------------------|----------------------------------------------------------------------------------------|--|
| ZUSAMMENFASSUNG BEGUTACH                  | TUNG REDAKTION                                                                         |  |
| Beitrag                                   |                                                                                        |  |
| Autor/innen                               | John Doe 🗐                                                                             |  |
| Titel                                     | Titel des Manuskripts                                                                  |  |
| Rubrik                                    | I. Reguläre wissenschaftliche Beiträge                                                 |  |
| Redakteur/in                              | Vorname Redakteur 🖾                                                                    |  |
| Peer Review                               |                                                                                        |  |
| Durchgang 1                               |                                                                                        |  |
| Fassung zur Begutachtung                  | 119-498-1-RV.DOCX 2016-06-15                                                           |  |
| Begonnen                                  | 2016-06-15                                                                             |  |
| Zuletzt geändert                          | 2016-06-15                                                                             |  |
| Hochgeladene Datei                        | Keine                                                                                  |  |
| Entscheidung der Red                      | akteurin/des Redakteurs<br>Erneut zur Begutachtung einreichen 2016-06-15               |  |
| Redakteur/in benachrichtigen              | 🕮 🛛 Protokoll der E-Mail-Korrespondenz zwischen Redakteur/in und Autor/in 🔍 2016-06-15 |  |
| Fassung der Redakteurin/des<br>Redakteurs | Keine                                                                                  |  |
| Fassung der Autorin/des Autors            | 119-501-1-ED.DOCX 2016-06-15 LÖSCHEN                                                   |  |
| Autor/innenversion hochladen              | Durchsuchen Keine Datei ausgewählt. Hochladen                                          |  |